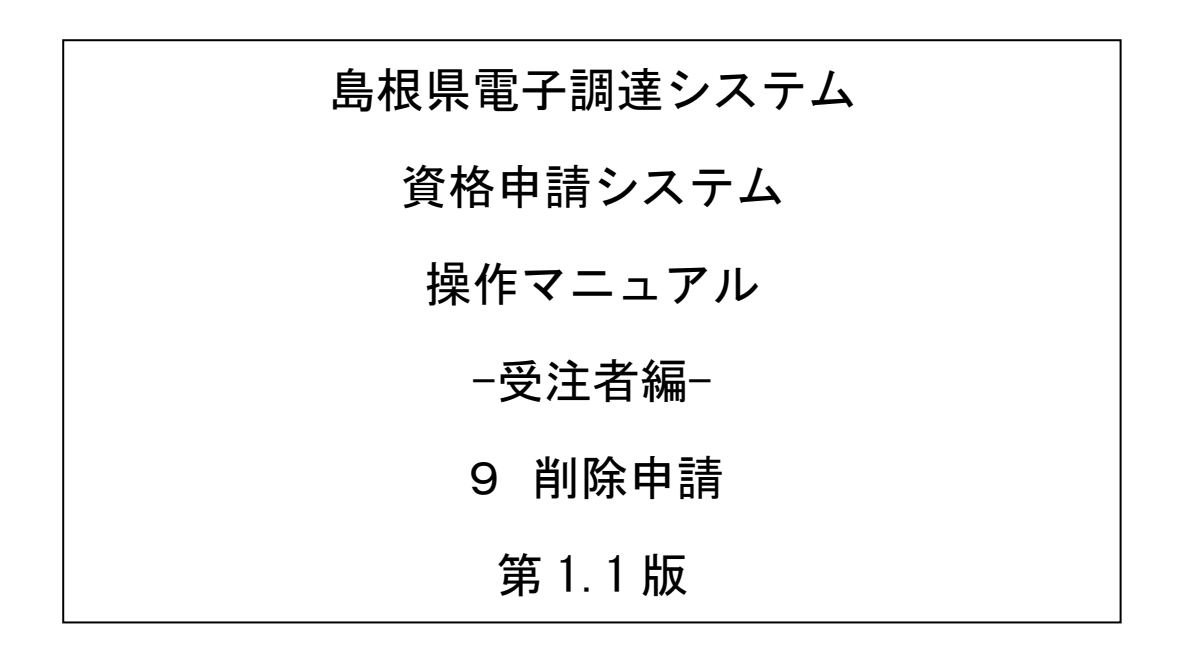

◆「削除申請」とは、次の場合に行う申請のことです
 ①自己都合により登録を取り消す場合
 ②廃業により登録を取り消す場合
 ③申請先自治体を削除する場合

# 目次

| 9 | 削除  | 申請     |        | <br> | <br> | <br> | <br>1 |
|---|-----|--------|--------|------|------|------|-------|
|   | 9.1 | 業者メニュー | •••••• | <br> | <br> | <br> | <br>2 |
|   | 9.2 | 削除申請入力 |        | <br> | <br> | <br> | <br>3 |
|   | 9.3 | 削除申請確認 |        | <br> | <br> | <br> | <br>5 |
|   | 9.4 | 削除申請完了 | •••••  | <br> | <br> | <br> | <br>6 |

#### 9 削除申請

申請情報の削除申請を行います。

自己都合により登録を取り消す場合、廃業した場合、申請先自治体を削除する場合に行ってください。 削除申請は、次のような操作の流れとなります。

システムへの入力だけでなく、 令和7~9年入札参加資格変更・削除申請チェック表(物品・役務) と代表者職氏名を記載した理由書(任意様式)もあわせて提出してください。

| 島根県電子調達共同利用システム<br>ポータルサイト | 「資格申請システム」リンクをクリックします。                              |
|----------------------------|-----------------------------------------------------|
| ↓<br>トップ画面                 | 「申請登録」リンクを押下します。                                    |
| ログイン                       | ↓<br>入札参加種別を選択、資格申請ⅠD、パスワードを入<br>力し「ログイン」ボタンを押下します。 |
| ↓<br>業者メニュー                | ] 申請に関するリンクを押下します。                                  |
| → 削除申請入力                   | 削除申請内容を入力します。                                       |
| <br>削除申請確認                 | 申請内容の確認を行います。                                       |
| →<br>削除申請完了                | 削除申請が完了した旨を表示します。                                   |

## 9.1 業者メニュー

本システムにログインして、業者メニューを表示します。 「削除申請」リンクをクリックしてください。

| 競 | 争入札参加資格申請受付システム |           |              | ログアウト    |
|---|-----------------|-----------|--------------|----------|
|   |                 |           |              | (株)島根001 |
|   |                 |           | 業者メニュー       |          |
|   | 令和7•8•9年度       |           |              |          |
|   | 申請に関するもの        |           | ID- バスワードの管理 |          |
|   | 変更申請            | 申請·審查状況照会 | 道格申請バスワード更新  |          |
|   |                 |           |              |          |
|   | 名簿内容照会          |           |              |          |
|   |                 |           |              |          |
|   |                 |           |              |          |
| 1 |                 |           |              |          |
|   |                 |           |              |          |

| ボタン | /・リンク     |                   |
|-----|-----------|-------------------|
| 番号  | ボタン・リンク名称 | 処理                |
| 1   | 削除申請      | 「削除申請入力画面」へ遷移します。 |

## 9.2 削除申請入力

「削除申請入力画面」に、必要な情報を入力します。 削除される申請先自治体を選択し、「次へ」ボタンを押下してください。 ※すべての自治体に対し削除申請をすると、ログインできなくなります。

|                                               |                                     |                                                         | 削除申請入力 |           |                          |               |    |
|-----------------------------------------------|-------------------------------------|---------------------------------------------------------|--------|-----------|--------------------------|---------------|----|
|                                               | 训除申請入力                              | -                                                       | 削除申請確認 |           | .→                       | 削除申請完了        |    |
| が付いている項目は必ず、                                  | 入力してください。                           |                                                         |        |           |                          |               |    |
| 入力者連絡先                                        |                                     | 削除申請についての問合せ先となります。                                     |        |           |                          |               |    |
| 担当者役職名                                        | *                                   | 営業部長                                                    |        |           | 問合せ等を行う際の窓口<br>入力してください。 | ことなる担当者を      |    |
| 担当者氏名                                         | *                                   | 島根 二郎                                                   |        |           | 姓と名前の間は一文字               | 空けて入力してください。  |    |
| 担当者氏名(フリガナ)                                   | *                                   | シマネ ジロウ                                                 |        |           | 姓と名前の間は一文字空けて入力してください。   |               |    |
| 推当者電話番号 *                                     |                                     | 111 - 111 - 1111<br>P348                                |        |           |                          |               |    |
| 担当者FAX番号                                      | *                                   | <ul> <li>● 有り ○ 無し</li> <li>111 - 111 - 1111</li> </ul> |        |           | FAX番号を持っている場             | 合は、必ず入力してください | ۱. |
| 担当者メールアドレス                                    | *                                   | shimane04@test.co.jp                                    |        |           |                          |               |    |
| 担当者メールアドレス<br>(確認用)                           | *                                   | shimane04@test.co.jp                                    |        |           |                          |               |    |
| 川除される申請先自治体を<br>を業される場合は、チェック<br>すべて削除するとシステム | 選択し、「次へ」ボ<br>ボックスをすべてう<br>こログインできなく | タンを押してください。<br>選択してください。<br>なります。                       |        |           |                          |               |    |
| 選択                                            |                                     | 由請告白法休                                                  |        |           | 堂堂所名                     |               |    |
| 🗌 すべて選択                                       | 00000                               |                                                         |        |           |                          |               |    |
|                                               | 島根県                                 |                                                         | 委任先なし  | ,(本社)<br> |                          |               |    |
| ■ 松江市                                         |                                     |                                                         | 松山宮葉の  | 松江営業所     |                          |               |    |
|                                               | 出發巾                                 |                                                         | 安任尤有   | 人本作工      |                          |               |    |
| 戻る                                            |                                     |                                                         |        |           |                          |               | 次へ |
| ~                                             |                                     |                                                         |        |           |                          |               |    |

| 入力項目     |                                                                                                    |
|----------|----------------------------------------------------------------------------------------------------|
| 項目名称     | 入力条件等                                                                                                   |
| 担当者役職名   | 担当者の役職を入力してください。                                                                                        |
| 村北北氏友    | 入札参加資格審査申請を担当する方の氏名を入力してください。<br>(姓と名の間は1文字あけて入力)                                                       |
| 担当有氏名    | 本社等の職員である必要はありません。営業の窓口が支店・営業所の場合は<br>その方の氏名を入力してください。代表者の方と重複しても構いません。                                 |
| 担当者氏名    | 入札参加資格審査申請を担当する方の氏名を全角カタカナで入力してくださ                                                                      |
| (フリガナ)   | い。(姓と名の間は1文字あけて入力)                                                                                      |
| 担当者電話番号  | 入札参加資格審査申請を担当する方の電話番号を入力してください。<br>営業の窓口が支店・営業所の場合はその電話番号を入力してください。<br>本社(店)電話番号として入力した番号と同一でも構いません。    |
| 担当者FAX番号 | 入札参加資格審査申請を担当する方のFAX番号を入力してください。<br>営業の窓口が支店・営業所の場合はそのFAX番号を入力してください。<br>本社(店)FAX番号として入力した番号と同一でも構いません。 |

| 入力項目                    |                                                                                                    |
|-------------------------|----------------------------------------------------------------------------------------------------|
| 項目名称                    | 入力条件等                                                                                                    |
| 担当者<br>メールアドレス          | <ul> <li>入札参加資格審査申請を担当する方のメールアドレスを入力してください。</li> <li>メールアドレスは連絡が取れるのであれば、会社または部署等の代表アドレスでも、個人に割り振られたアドレスのどちらでも構いません。</li> <li>※ここに入力されたメールアドレスに、入札参加資格の申請受付メールが送られますので、入力間違いがないようにご注意ください。</li> </ul> |
| 担当者<br>メールアドレス<br>(確認用) | 「担当者メールアドレス」欄に入力したメールアドレスを再度入力してくだ<br>さい。                                                                                                    |
| 選択                      | <ul> <li>削除申請をする自治体を選択してください。</li> <li>廃業する場合は「すべて選択」のチェックボックスにチェックを入れてください。</li> <li>※すべての自治体に対し削除申請をすると、ログインできなくなります。</li> </ul>                                                                    |

| ボタン | ボタン・リンク   |                   |  |  |  |  |  |
|-----|-----------|-------------------|--|--|--|--|--|
| 番号  | ボタン・リンク名称 | 処理                |  |  |  |  |  |
| 1   | 戻る        | 「業者メニュー画面」へ遷移します。 |  |  |  |  |  |
| 2   | 次へ        | 「削除申請確認画面」へ遷移します。 |  |  |  |  |  |

# 9.3 削除申請確認

「削除申請入力画面」で入力した内容を確認します。入力内容に変更がある場合は、「戻る」 ボタンより、「削除申請入力画面」へ戻り、入力内容を変更してください。

| ※当画面では、 | 削除申請は完了 | しておりません。 |
|---------|---------|----------|
|         |         |          |

|            |            |                      | 削除由詰確認   |   |                                        |  |
|------------|------------|----------------------|----------|---|----------------------------------------|--|
|            |            |                      | 时你个时性心   |   |                                        |  |
|            | 削除申請入力     | <b>→</b>             | 肖明余申請確認? | ⇒ | 削除申請完了                                 |  |
|            |            |                      | 入力者連絡先   |   |                                        |  |
| 担当者役職名     |            | 営業部長                 |          |   |                                        |  |
| 担当者氏名      |            | 島根 二郎                |          |   |                                        |  |
| 担当者電話番号    |            | 111 - 111 - 1111     |          |   |                                        |  |
| 担当者FAX番号   |            | 111 - 111 - 1111     |          |   |                                        |  |
| 担当者メールアドレ  | <i>'</i> ス | shimane04@test.co.jp |          |   |                                        |  |
| 以下の申請先自治体/ | への入札参加資格取り | リ消されます。              |          |   |                                        |  |
|            |            |                      | 削除対象一覧   |   | ······································ |  |
| No.        |            | 申請先自治体               |          | 営 | 業所名                                    |  |
| 1 松江市      |            |                      | 松江営業所    |   |                                        |  |

| 11/2 |           |                           |  |  |  |  |  |
|------|-----------|---------------------------|--|--|--|--|--|
| 番号   | ボタン・リンク名称 | 処理                        |  |  |  |  |  |
| 1    | 戻る        | 「削除申請入力画面」へ遷移します。         |  |  |  |  |  |
| 2    | 確定        | 入力内容を登録後、「削除申請完了画面」へ遷移します |  |  |  |  |  |

#### 9.4 削除申請完了

削除申請が完了となります。

システムへの入力だけでなく、 令和7~9年入札参加資格変更・削除申請チェック表(物品・役務) と代表者職氏名を記載した理由書(任意様式)もあわせて提出してください。

| 競争入札参加資格申請受付システム |          |         |          | メニューへ戻る   |
|------------------|----------|---------|----------|-----------|
| 令和7·8·9年度 削除申請   |          |         |          | (株) 島根001 |
|                  |          | 削除申請完了  |          |           |
| 育哪余申請入力          | <b>→</b> | 肖『除中語確認 | <b>→</b> | 削除申請完了    |
| 申請に係る入力が終了しました。  |          |         |          |           |
|                  |          |         |          |           |
|                  |          |         |          |           |
|                  |          |         |          |           |

| ボタン・リンク |           |                   |
|---------|-----------|-------------------|
| 番号      | ボタン・リンク名称 | 処理                |
| 1       | メニューへ戻る   | 「業者メニュー画面」に遷移します。 |